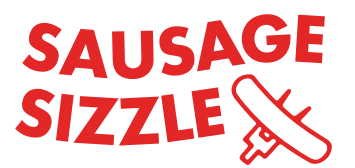

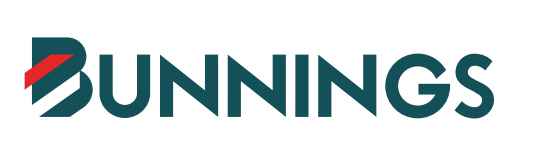

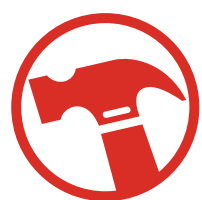

# SAUSAGE SIZZLE MOBILE PAYMENTS

This guide will support your community group to use Mobile Payments at your Bunnings Sausage Sizzle.

### 1. Opt-in

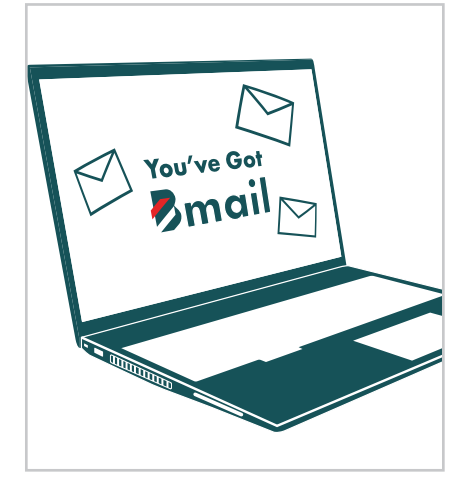

Confirm or decline invitation from AO

Complete registration on Stripe to ensure funds raised can be paid.

## 2. Register for **stripe**

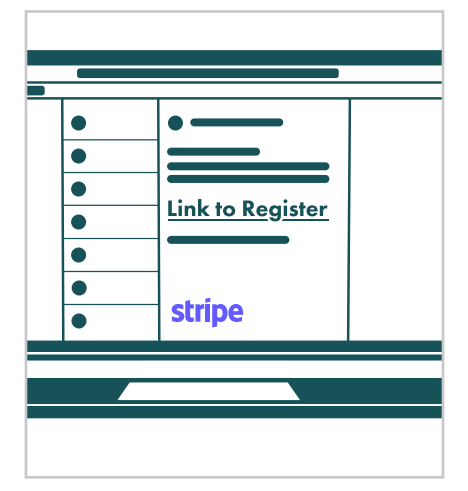

## 3. Prepare for the day

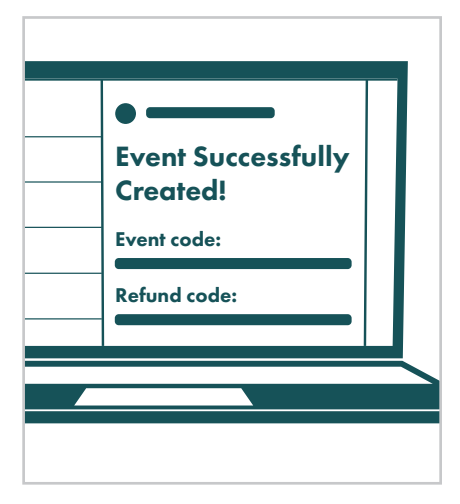

Click link in email invitation

Individual registration: Does not have ABN/ACN/NZBN

Company registration: Has ABN/ ACN/NZBN

### 4. Display A-frame

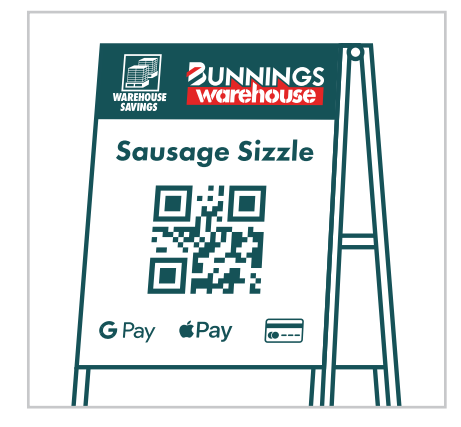

This is how customers pay and order. A-frame board shows store code and QR code. Customer can also select to enter into a phone browser sizzle. community. This will direct them to the ordering screen after entering the 4-digit event code shown on the A-Frame.

## 5. Processing a refund

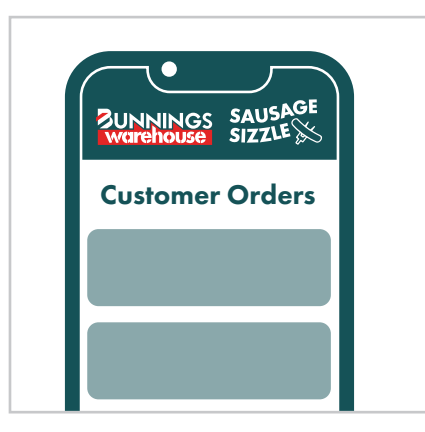

If a customer needs a refund use your vendor portal to refund funds back into their bank account or alternatively use your cash box to provide a cash refund. Event successfully created email contains necessary codes for the day.

Your store's Activities Organiser will also have a copy of your event codes and details.

### 6. Viewing your sales

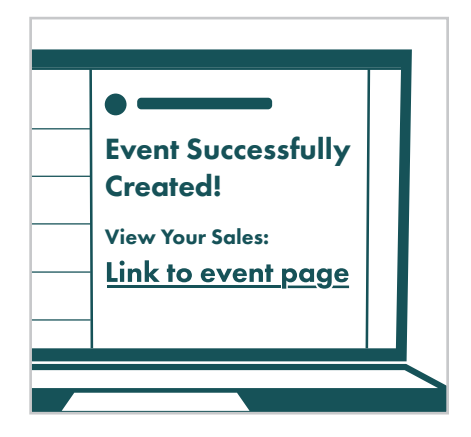

Event link is found in your Event successfully created email. Within your vendor portal your digital sales total is accessible from the menu.

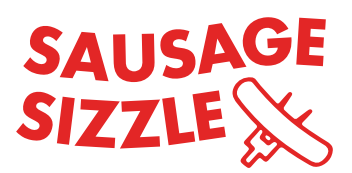

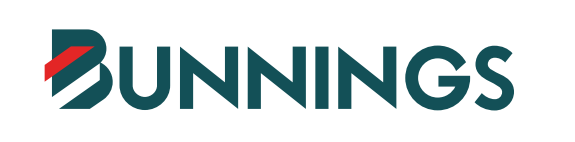

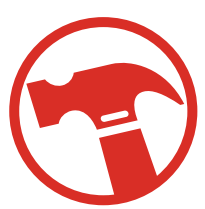

# APPENDIX

service.

Mobile Payments.

This more detailed guide will support your community group to use Mobile Payments at your Bunnings Sausage Sizzle. Please speak with a member of the store leadership team if you have any difficulties on the day of your event.

Our Activity Organisers in-store will email your Community Group an invitation to use Mobile Payments.

You must confirm your invite to activate Mobile Payments or decline if you do not wish to use this free

New groups will be transferred to Stripe to create an account and complete their registration. Stripe registration is locked to the unique email provided for the registration. Only select company if you have

As a Community Group authorised representative, you will need to create a Stripe account to use

a) Sign up as an individual (select this option if your group does not have an ABN/ACN/NZBN) \*

business details including an ABN/ACN or NZBN. If you do not, please select Individual.

### How to opt-in

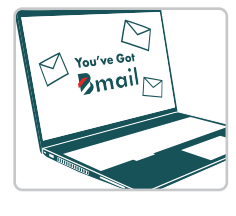

#### How to register

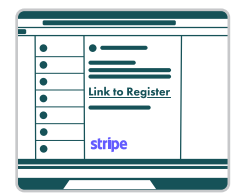

### **Prepare for** the day

| •                              |
|--------------------------------|
| Event Successfully<br>Created! |
| Event code:                    |
| Refund code:                   |
|                                |

#### How customers pay & order

The Sausage Sizzle A-frame board will have a event code and QR code for customers

to order or make a voluntary gift or donation. Customers can also access the order

ΠĽ

### Refunds

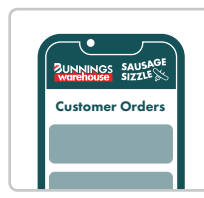

| • ——— •                                |  |
|----------------------------------------|--|
| Event Successfully<br>Created!         |  |
| View Your Sales:<br>Link to event page |  |
|                                        |  |
|                                        |  |

The codes issued in the Event Successfully Created email will only work on the day of your event.

successfully, receipts are issued to the customer via email. Customers can also save their card details for

Should a customer require a refund, simply find the customer order on your mobile phone and select refund.

If you are unable to issue a refund with cash use the unique refund code to confirm the refund. The customer will receive an email of the refund and repayment within 2-3 business days. The amount will automatically be subtracted from your fundraising totals.

### How To view sales

rapid checkout next time.

From the Event Successfully Created email, you can log in to your event via the link provided and view sales totals.

Fundraising totals (sales) can be seen from the menu, at any point in the day.

Funds raised through Mobile Payments will be paid into your nominated bank account within 2-3 business days following your fundraising event.

b) Sign up as a Company (select this option if your group has an ABN/ACN/NZBN) \*

Complete the registration in Stripe. This will typically take 5 mins to complete.

Once complete, you will receive an Event Successfully Created email which will contain Event Booking and Refund Codes.

It is not necessary to sign into the system to start receiving payments.

Donations can be made independantly of a food or drink order.

Click the link in the email invitation and select to either:

Codes are used on the day to complete a refund (codes are available in the email), see orders or view your fundraising sales totals inclusive of any donations.

screens by using the URL sizzle.community, then entering the 4-digit code on the A-Frame. Gifts and

Customers can pay for orders via Apple Pay, Google Pay, Debit or Credit Card. When paid

Sausage Sizzle Mobile Payments Quickstart Guide